## <u>Tutorial Regarding "Updating Aadhaar Linked mobile number in</u> <u>SPARK through DDO login"</u>

A provision has been enabled in SPARK software for updating Aadhaar Linked mobile number in SPARK for employees ( those who are not having login in SPARK) through DDO login in SPARK

- ▲ Employees not having login in SPARK (Individual/Establishment login privilege) can use this module to update their Aadhaar-linked mobile number in SPARK profile, ensuring consistency between UIDAI(Aadhaar authority) and SPARK records via DDO login
- ▲ If an employee's Aadhaar number and name are already updated in SPARK profile, then the DDO can update the mobile number of the employee and If an employee's Aadhaar details aren't updated in SPARK, before updating the mobile number they should first contact their DDO/Establishment users to update the same.
- ▲ The mobile number updation in SPARK is possible only through the mentioned module.
- ▲ In case if the employee is having login in SPARK, the mobile number updation can be done via themselves <u>click here for tutorials</u>

## STEPS FOR UPDATING AADHAAR LINKED MOBILE NUMBER IN SPARK THEOUGH DDO Login

Step 1) DDO login : DDO need to enter the login credential Ref fig:1

| Service and Payroll Administrative Repository for Kerala                                                                                                    |  |                                                                                                    |                                                 |         |
|----------------------------------------------------------------------------------------------------|--|----------------------------------------------------------------------------------------------------|-------------------------------------------------|---------|
| NEED HELP? NEED HELP? SPARK Help Desk Contact details Turvnamhguran SARK RAU (411-25700 Knurz Postnersz 908/3374 Ditrict Toranis Knutakas 99/08/3374 Ditrict Contact Redue Redue Redu |  | Service and Payroll Administrative Repository<br>for Kerala is an Integrated Personnel, Payroll<br>and Accounts information system for a the<br>Entry of the system of the system of the system<br>Establishments. Every employee is allotted with a<br>unique Permanett Enployee Number (PEI) through<br>the system. This Centralized system helps the<br>departments to get details of any employee<br>monostaries active helps the linear services of the system. | User code<br>Password<br>Enter the characters a | 00000   |
| Notice Board                                                                                                    |  | dealing with the employees, more consistent<br>application of pulse etc. In the payroll side accurate                                                                                                    | 15576                                           | 15576   |
|                                                                                                    |  | and automatic payroll processing is facilitated. It                                                                                                    |                                                 | Sign In |
|                                                                                                    |  | Fig: 1                                                                                                    |                                                 |         |

<u>Fig: 1</u>

**DDO SERVICE** Step 2) login MATTERS>>Update Aadhaar Linked Mobile Number. In which the DDO need to enter the **PEN(** of the employee not having login in SPARK) and the Aadhaar number and click on the **GO** button.

As mentioned above in the tutorial, If Aadhaar details are already updated in the employee's profile, the fields like **Department**, office, Name as in service book, Date of birth, mobile number as in service book will be fetched automatically. Ref fig: 2

| te Aadhaar Linked Mobi | ile Number in SPARK |        |
|------------------------|---------------------|--------|
|                        |                     |        |
|                        |                     |        |
|                        |                     | ר      |
|                        |                     |        |
|                        |                     |        |
|                        |                     | Fig. 2 |

Step 3) Enter Name exactly as in Aadhaar, Enter mobile number registered in Aadhaar afterwards read the declaration carefully then click on the "I AGREE" button and "Authenticate and Send **OTP**" to continue. Ref fig: 3

| Department                                                                         |                                                                                             |                                                                         |                                                       |
|------------------------------------------------------------------------------------|---------------------------------------------------------------------------------------------|-------------------------------------------------------------------------|-------------------------------------------------------|
| Office                                                                             |                                                                                             |                                                                         |                                                       |
| Name as in Service Book                                                            |                                                                                             |                                                                         |                                                       |
| Date of Birth (DD/MM/YY                                                            | (11)                                                                                        |                                                                         |                                                       |
| Mobile Number as in Ser                                                            | vice Book                                                                                   |                                                                         |                                                       |
| Name exactly as in Aadha                                                           | aar AL                                                                                      |                                                                         |                                                       |
| Enter Mobile Number reg<br>Aadhaar                                                 | gistered in 974                                                                             |                                                                         |                                                       |
| I, holder of Aadhaar m<br>has informed me that<br>I agree<br>Authenticate and send | number mentioned above; hereby give my<br>t my identity information would only be u:<br>OTP | consent to SPARK to obtain my Aadhaar<br>ed for authentication purpose. | r number and Name for authentication with UIDAL SPARK |

| F | 'ig | : | 3 |
|---|-----|---|---|
|   |     |   |   |

Step 4) OTP will be received in the mobile number updated in Aadhaar profile. Enter the OTP and click on the Verify OTP and Update mobile number.

A pop up message You are going to update mobile number in SPARK. Do you want to proceed? Will appear, click on the OK button to update the same Ref fig: 4

| Department<br>Office                                                                                                    | proceed?                                                                                       | OK Cancel                                              |                                              |
|----------------------------------------------------------------------------------------------------|------------------------------------------------------------------------------------------------|--------------------------------------------------------|----------------------------------------------|
| Name as in Service Book                                                                                                    |                                                                                                |                                                        |                                              |
| Date of Birth (DD/MM/YYYY)                                                                                                    |                                                                                                |                                                        |                                              |
| Mobile Number as in Service Book                                                                                                    |                                                                                                |                                                        |                                              |
| Name exactly as in Aadhaar                                                                                                    |                                                                                                |                                                        |                                              |
|                                                                                                    |                                                                                                |                                                        |                                              |
| Enter Mobile Number registered in<br>Aadhaar                                                                                                    |                                                                                                |                                                        |                                              |
| Enter Mobile Number registered in<br>Aadhaar<br>I, holder of Aadhaar number menti<br>has informed me that my identity in<br>a gree                                                                  | ned above; hereby give my consent to SPA<br>formation would only be used for authent           | ARK to obtain my Aadhaar number a<br>lication purpose. | nd Name for authentication with UIDAI. SPARK |
| Enter Mobile Number registered in<br>Aadhaar<br>I, holder of Aadhaar number mentic<br>has informed me that my identity in<br>21 agree<br>Enter OTP received on mobile number                        | ned above; hereby give my consent to SPA<br>formation would only be used for authent           | ARK to obtain my Aadhaar number a<br>lication purpose. | nd Name for authentication with UIDAL SPARK  |
| Enter Mobie Number registered in<br>Aadhaar<br>L, holder of Aadhaar number mentic<br>haa informed me that my identity ir<br>Eit agree<br>Enter OTP received on mobile number<br>linked with aadhaar | ned above; heraby give my consent to SPA<br>formation would only be used for authent<br>287285 | ARK to obtain my Aadhaar number a<br>lication purpose. | nd Name for authentication with UIDA1. SPARK |

Fig: 4

Step 5) Updating the Aadhaar-linked mobile number will replace the existing mobile number in the employee's SPARK contact details page .Ref fig: 4

| Permanent Emp. No.           | Name            |                    |  |
|------------------------------|-----------------|--------------------|--|
| Departmental Gen. No, if any | Jot             | EN L               |  |
| contact details              |                 |                    |  |
| Present address              | P               | ermanent address   |  |
| House no. and name*          | He              | ouse no. and name* |  |
| Street name*                 | St              | reet name*         |  |
| Place*                       | PI              | ace*               |  |
| Pin*                         | Pi              | n*                 |  |
| State*                       | ✓ St            | ate*               |  |
| District*                    | ✓ Di            | strict*            |  |
| Taluk*                       | ✓ Ta            | luk*               |  |
| Village*                     | ~ <sup>Vi</sup> | llage*             |  |
| Phone number*                | Pł              | none number*       |  |
|                              | He              | ome town           |  |
| Mobile number*               | E-              | mail address*      |  |

Fig: 4

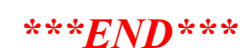

Page no: 02/03

Page no: 03/03